# Configure

## **Table of contents**

| 1 Step #1: Edit defaults.xml                                                | 2   |
|-----------------------------------------------------------------------------|-----|
| 2 Step #2: Configure library objects                                        | .4  |
| 3 Step #3: Upload job definitions                                           | . 5 |
| 4 Step #4: Upload packages to the repository                                | 5   |
| 5 Step #5: Check out the (ControlTier) Pioneer Cycling demonstration source | . 6 |
| 6 Optional Step: Check-in generated files                                   | . 7 |

#### Overview

This document describes how to configure a project to use the content library.

The diagram below illustrates the configuration is driven by a defaults.xml file. This file is used as input by a command generate-objects which in conjunction with template files, produces two output files: object.xml and job.xml.

#### Note:

Be sure you have already installed the ControlTier software, chosen a project and loaded the library archive. See the <u>Install</u> page for instructions.

### 1. Step #1: Edit defaults.xml

The defaults.xml file contains all the essential environment-specific information needed by the library. It answers questions like: What box is the ControlTier server? Which box is used for the development environment? Which for staging?

Open a text editor or better yet an XML editor. Cut and paste the contents of the XML shown below and save it to disk You can use the example verbatim if you're looking to setup the Pioneer Cycling demonstration on the same box you installed the ControlTier server on.

```
<?xml version="1.0"?>
<!-- - -
        - - - - -->
<!-- Defaults data for AtgProjectBuilder generate-objects project XML
document.
                    -->
<!--
-->
<!-- Defines a set of objects that implements Pioneer Cycling sample
application
                      -->
<!-- development and staging environments deployed to a single box.
-->
<!--
-->
<!-- The target platform is ATG 2006.3 running over JBoss
-->
<!--
-->
<!-- Defines deployment and setting type objects as they are first used,
and subsequently
                  -->
<!-- refers to objects by type and name whenever they are needed again.
-->
<!--
-->
<!-- This file can be supplied to the ProjectBuilder "generate-objects"
```

```
command to load
                  -->
<!-- sample objects into a project that contains the "content" library's
type model.
                  -->
<!--
-->
<!--
 - -
        - - - - -->
<defaults>
        <default>
                <!-- The default node is the framework node of the Ctl
client invoking the -->
                <!-- generate-objects command. (For the default
installation this will be
                <!-- "localhost").
-->
                <node>${framework.node}</node>
        </default>
        <!-- The default location of the installation directory for the
Pioneer
        <!-- Cycling sample application source files and packages:
-->
        <installroot>${env.CTIER_ROOT}/demo/atg</installroot>
        <node>
                <!-- The out-of-the box Pioneer Cycling demonstration can
be configured to run -->
                <!-- on from one to five systems. One system must be
designated the ControlTier -->
                <!-- server. This is the system where you are running
Workbench and Jobcenter. -->
                <!-- One or two boxes are assigned to the development
environment. Builds are
                           -->
                <!-- run here, and the development JBoss instance and
"source" Solid database -->
                <!-- instance are deployed here. A third and possibly
fourth system hosts the
                         -->
                <!-- staging environment which includes both JBoss and
Solid instances.
                         -->
                <!--
-->
                <!-- Note that all these systems can be the same box in
which case separate --> 

        <!-- JBoss and Solid server instances are started on</td>

separate ports.
                <server>${defaults.default.node}</server>
                <development>
<applicationserver>${defaults.default.node}</applicationserver>
<databaseserver>${defaults.default.node}</databaseserver>
                </development>
                <staging>
<applicationserver>${defaults.default.node}</applicationserver>
```

```
<databaseserver>${defaults.default.node}</databaseserver>
</staging>
</node>
</defaults>
```

You are at liberty to change any of the five box names to systems that make sense in your environment, thereby ending up with the sample Pioneer Cycling development and staging environments deployed to as many five and as few as a single system.

```
Note:
```

A copy of the defaults.xml template file can be found in the WebDAV under your project (substituting a host name for "localhost" if the ControlTier server is deployed remotely): "http://localhost:8080/webdav/*project*/modules/AtgProjectBuilder/templates/defaults.xml" ... where *project* is "PioneerCycling" if you are following the demonstration setup.

## 2. Step #2: Configure library objects

Register and install an AtgProjectBuilder object:

```
ctl -p project -m Deployment -c Register -- \
        -name name -type AtgProjectBuilder \
        -basedir $CTIER_ROOT/src/project -installroot
$CTIER_ROOT/target/project \
        -install
```

... or, specifically for the Pioneer Cycling demonstration:

```
ctl -p PioneerCycling -m Deployment -c Register -- -name atg -type
AtgProjectBuilder -basedir $CTIER_ROOT/src/atg -installroot
$CTIER_ROOT/target/atg -install
```

Copy the defaults.xml you created in <u>Step #1</u> to \$CTIER\_ROOT/src/*project*/defaults.xml

Run the generate-objects command:

```
ctl -p project -t AtgProjectBuilder -o name -c generate-objects -- \
-name aName \
defaults defaults defaults unlead
```

-defaults \$CTIER\_ROOT/src/project/defaults.xml -upload

... or, specifically for the Pioneer Cycling demonstration:

```
ctl -p PioneerCycling -t AtgProjectBuilder -o atg -c generate-objects --
-defaults
$CTL_BASE/depots/PioneerCycling/modules/AtgProjectBuilder/templates/defaults.xml
-upload
```

Before you can run the job, it is necessary to deploy the objects. This is done via the Ctl command, ctl-depot. On the administrative node, run:

ctl-depot -p project -a install

Configure

... or, if you're following the Pioneer Cycling demonstration setup instructions, more specifically:

ctl-depot -p PioneerCycling -a install

After this command successfully completes, a new set of objects will be loaded into the ControlTier repository. You can view them via AtgProjectBuilder's find-objects command:

```
ctl -p project -t AtgProjectBuilder -o name -c find-objects -- \
-name aName
```

## 3. Step #3: Upload job definitions

Run the generate-jobs command:

```
ctl -p project -t AtgProjectBuilder -o name -c generate-jobs -- `
-name aName \
-defaults $CTIER ROOT/src/project/defaults.xml -upload
```

... or, specifically for the Pioneer Cycling demonstration:

```
ctl -p PioneerCycling -t AtgProjectBuilder -o atg -c generate-jobs --
-defaults
$CTL_BASE/depots/PioneerCycling/modules/AtgProjectBuilder/templates/defaults.xml
-upload
```

The new jobs will be listed on the home page of JobCenter.

## 4. Step #4: Upload packages to the repository

The solution library also manages all the platform (3rd party) software packages needed to establish working ATG Commerce environments. The only assumptions are that you have a compatible OS image at your disposal, a user account with the ControlTier client installed and available, and sufficient disk space to deploy the platform and application software.

The general method of adding 3rd party packages to the ControlTier repository is by uploading them using Workbench:

#### Note:

Another way to populate the repository is to copy package files directly into the appropriate location in the ControlTier server's Jackrabbit WebDAV. Mount the WebDAV's root URL (e.g. "http://localhost:8080/jackrabbit/repository/workbench") and copy the package files to the appropriate locations under "pkgs/Pioneercycling", creating sub-directories as necessary to match each package's repository URL.

If your intention is to run the Pioneer Cycling demonstration and you have generated and configured the example library objects mentioned above, then upload the following packages into the ControlTier repository via Workbench (i.e. select package objects and upload one at a time):

• The Linux self-extracting file version of Sun's Java Development Kit 5.0

http://java.sun.com/products/archive/j2se/5.0 12/index.html).

- The binary distribution of Ant 1.7.0 (<u>http://ant.apache.org/bindownload.cgi</u>).
- The Zip version of the JBoss 4.0.3SP1 subscription or community edition (<u>http://labs.jboss.com/jbossas/downloads/</u>)
- The ATG 2006.3 for UNIX binary installer extracted from the downloaded Jar file obtained from their customer product downloads page (https://www.atg.com/esupport/product\_resources):

```
$ jar tvf ATG2006_3-1.jar
	0 Wed Jun 28 14:22:34 PDT 2006 META-INF/
	71 Wed Jun 28 14:22:34 PDT 2006 META-INF/MANIFEST.MF
310858852 Wed Jun 28 13:03:02 PDT 2006 ATG2006.3.bin
$ jar xf ATG2006_3.jar ATG2006.3.bin
$ ls -1 ATG2006.3.bin
-rw-r--r-- 1 atg atg 310858852 Dec 6 23:25 ATG2006.3.bin
```

• Create and upload an ATG license Zip file called "atg-license-2006.3.0.zip" containing whichever license files are appropriate for your environment:

```
$ unzip -1 atg-license-2006.3.0.zip
Archive: atg-license-2006.3.0.zip
  Length
                  Date Time
                                              Name
        1177 12-07-07 09:47 ABTestLicense.properties

        1114
        12-07-07
        09:47
        ADCLicense.properties

        27
        12-07-07
        09:47
        ATGSearchLicense.properties

        1157
        12-07-07
        09:47
        B2BLicense.properties

        1099
        12-07-07
        09:47
        B2CLicense.properties

        1141 12-07-07 09:47 CommerceAssistLicense.properties
        1168 12-07-07 09:47 DASLicense.properties
        1223 12-07-07 09:47 DCSABTestLicense.properties
        1183 12-07-07 09:47 DCSADCLicense.properties

        1213
        12-07-07
        09:47
        DPSLicense.properties

        1126
        12-07-07
        09:47
        DSSLicense.properties

        1094
        12-07-07
        09:47
        ForumLicense.properties

                                               ForumLicense.properties
        1164 12-07-07 09:47
                                               KnowledgeLicense.properties
        1175 12-07-07 09:47 MerchandisingLicense.properties
        1201 12-07-07 09:47 OutreachLicense.properties
        1091 12-07-07 09:47 PortalLicense.properties
        1242 12-07-07 09:47
1246 12-07-07 09:47
1178 12-07-07 09:47
                                            PublishingLicense.properties
ResponseManagementLicense.properties
                                               SelfServiceLicense.properties
      21019
                                               19 files
```

# **5.** Step #5: Check out the (ControlTier) Pioneer Cycling demonstration source

Although the Pioneer Cycling sample application itself is distributed with the ATG platform, there is an Ant build file checked into the ATG Solution Library's repository at Moduleforge that is necessary for the demonstration to work. This file is stored in a trivial CVS repository included to represent the source code management (SCM) in a realistic setup.

Checkout the files on whatever system you've designated the development box as follows:

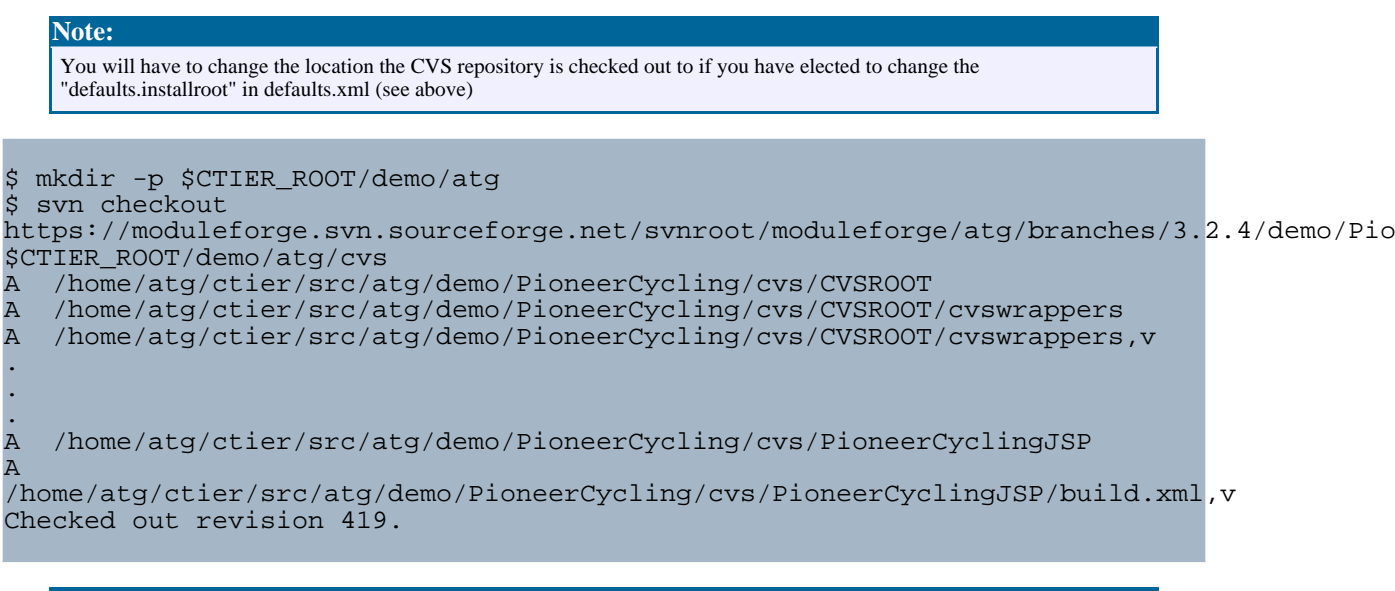

#### Note:

Yes, excitingly enough, you're using Subversion to checkout a CVS repository from Sourceforge that will subsequently be checked out as working files by the Pioneer Cycling demonstration's AtgModuleBuilder as part of the build process!

### 6. Optional Step: Check-in generated files

It is considered best practice to maintain the files generated by generate-objects in a source code repository.

#### Next: Run #